# AD\ANTECH Enabling an Intelligent Planet

## Advantech AE Technical Share Document

| Date     | 2016/08/04                                       | SR#        | 1-2523032171 |  |  |  |
|----------|--------------------------------------------------|------------|--------------|--|--|--|
| Category | □FAQ ■SOP                                        | Related OS | N/A          |  |  |  |
| Abstract | How to enable OPC server function in the Codesys |            |              |  |  |  |
| Keyword  | Codesys, OPC DA, OPC AE, SCADA                   |            |              |  |  |  |
| Related  |                                                  |            |              |  |  |  |
| Product  | ADAW-5500-CD5, APAX-5580CD5                      |            |              |  |  |  |

#### Problem Description:

In this document, we will described the system structure of Codesys OPC V3 which is supported with Advantech Control x86 RTE and SoftMotion x86 RTE, detail setting procedures will also be covered.

#### System Structure:

Codesys OPC V3 is available with Advantech Control x86 RTE & SoftMotion x86 RTE, please note that it support OPC DA & OPC AE, but **NOT** OPC UA.

In most cases, Codesys IDE, Codesy gateway and Codesys OPC server can be installed in the same platform.

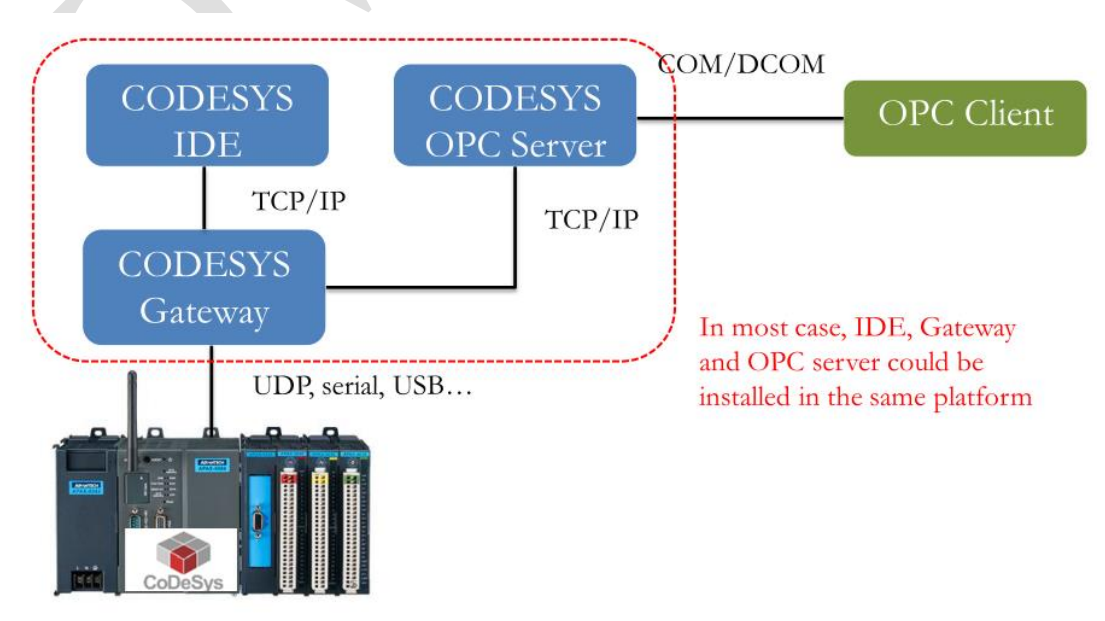

APAX-5580 with CODESYS Control RTE

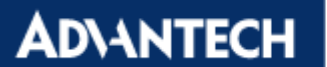

#### Procedure:

#### 1. Add a symbol configuration in Codesys Project

Right click on Application  $\rightarrow$  Add Object $\rightarrow$ Symbol configuration.

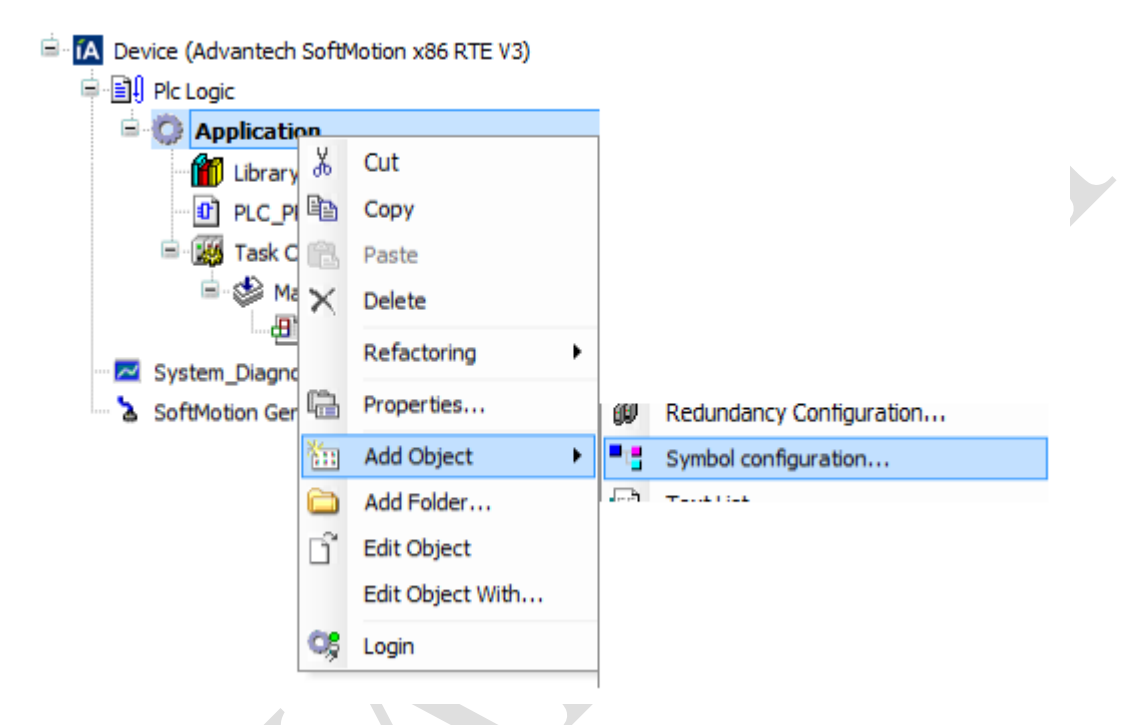

Use default setting and click "Add"

| Add Symbol configuration                                                                                                    |
|----------------------------------------------------------------------------------------------------|
| Remote access symbol configuration.                                                                                                    |
| Name:                                                                                                    |
| <ul> <li>Include Comments in XML</li> <li>Support OPC UA Features</li> <li>Client side data layout</li> <li>Compatibility Layout</li> <li>Optimized Layout</li> </ul> |
| Add Cancel                                                                                                    |

# 2. Build the project again and select the variable to be used in OPC server then download the project to PLC

| Execute "Build" command to be | e able to select var  | iables (you n  | eed an error-f | ree build) | Build         | Details       |
|-------------------------------|-----------------------|----------------|----------------|------------|---------------|---------------|
| hanged symbol configuration w | ill be transferred wi | th the next do | ownload or on  | line chang | è             |               |
| Symbols                       | Access Rights         | Maximal        | Attribute      | Туре       | Members       | Comment       |
| 🗉 🔲 📄 Constants               |                       |                |                |            |               |               |
| 🗉 🔲 📑 IoConfig_Globals        |                       |                |                |            |               |               |
| 🗄 🔲 📄 PLC_PRG                 |                       |                |                |            |               |               |
|                               |                       |                |                |            |               |               |
|                               |                       |                |                |            |               |               |
|                               |                       | -              |                |            | •••           |               |
| Constants                     |                       |                |                |            |               |               |
| IoConfig_Globals              |                       |                |                |            |               |               |
|                               |                       |                |                |            |               |               |
| 🗄 🔽 📄 PLC_PRG                 |                       |                |                |            |               |               |
| LC_PRG                        |                       |                | *              |            | ARRAY         | [010] OF REAL |
| UC_PRG                        | 99<br>99              |                | **             |            | ARRAY<br>BOOL | [010] OF REAL |

## 3. Set the IP address of PLC in Codesys OPC configurator

Location: 3S CODESYS  $\rightarrow$  CODESYS OPC Server V3  $\rightarrow$  OPC Configurator

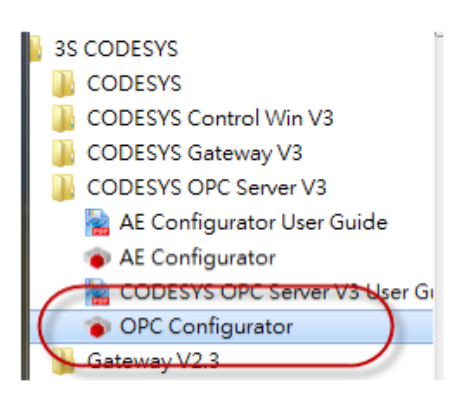

Right click on "Server"→Append PLC

| Server | Setting             | for OPC Server                                                                                       |
|--------|---------------------|----------------------------------------------------------------------------------------------------|
|        | New Redundancygroup | Ctrl+G                                                                                               |
| 0      | Append PLC          | Ctrl+A                                                                                               |
|        | Delete PLC          | Ctrl+D                                                                                               |
|        | Rename PLC          | Ctrl+R ms): 100                                                                                      |
|        | Reset PLC           | Ctrl+Z                                                                                               |
|        |                     | Sync Init:                                                                                           |
|        |                     | Logging<br>✓ Enable logging (Defaultevents)<br>✓ Log Additional Events<br>✓ Add Debug Events (slowl) |

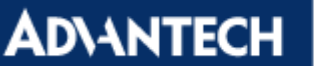

Select Connection  $\rightarrow$ Edit

| OPCConfig - C:\ProgramData\CoDeSysOPC\OPCServer.ini |                 |  |  |  |  |  |  |
|-----------------------------------------------------|-----------------|--|--|--|--|--|--|
| File Edit ?                                         |                 |  |  |  |  |  |  |
| E                                                   | Edit            |  |  |  |  |  |  |
|                                                     | Gateway: Tcp/Ip |  |  |  |  |  |  |
|                                                     | Device:         |  |  |  |  |  |  |

Enable "Use Tcp/ip blockdriver"→Enter IP address of PLC and then save the file as "OPCServer.ini" (Default setting)

| Gateway<br>IP-Address localhost<br>Port 1217                | ОК         |
|-------------------------------------------------------------|------------|
| PLC name (recommended) or address<br>Use Tcp/lp blockdriver | 0000       |
| IP Address of PLC                                           | 10.0.0.168 |

AD\ANTECH Enabling an Intelligent Planet

### 4. Connect to OPC server via OPC client software

In this SOP, we will use Advantech Adam OPC Browser as test tool

Select "CoDeSys.OPC.DA" as OPC server

| View About  Monator  OPC Server  OPC Server  OPC Server  Specification Data Access 2 XX  Specification Data Access 2 XX  Speci |
|----------------------------------------------------------------------------------------------------|
|                                                                                                    |
| Ready (ODiert(s)                                                                                                    |

OPC client should be able to monitor/control the variables successfully.

| Item ID                                     | Value           | DataType | Timestamp            | Quality | Subquality   | Limit       | Result | Active |
|---------------------------------------------|-----------------|----------|----------------------|---------|--------------|-------------|--------|--------|
| 👮 PLC1.Application.PLC_PRG.TestBool         | False           | Boolean  | 2016/8/4 上午 11:18:00 | Good    | Not-specific | Not Limited | S_OK   | True   |
| \overline PLC1.Application.PLC_PRG.TestWord | 12345           | UInt16   | 2016/8/4 上午 11:18:00 | Good    | Not-specific | Not Limited | S_OK   | True   |
| 💯 PLC1.Application.PLC_PRG.TestArray        | System.Single 🛛 | Single 🛛 | 2016/8/4 上午 11:18:21 | Good    | Not-specific | Not Limited | S_OK   | True   |
| 👮 PLC1.Application.PLC_PRG.TestArray[0]     | 0.78            | Single   | 2016/8/4 上午 11:18:19 | Good    | Not-specific | Not Limited | S_OK   | True   |
| 👮 PLC1.Application.PLC_PRG.TestArray[1]     | 1.35            | Single   | 2016/8/4 上午 11:18:19 | Good    | Not-specific | Not Limited | S_OK   | True   |
| 💯 PLC1.Application.PLC_PRG.TestArray[2]     | 0               | Single   | 2016/8/4 上午 11:17:17 | Good    | Not-specific | Not Limited | S_OK   | True   |
| 🔁 PLC1.Application.PLC_PRG.TestArray[3]     | 0               | Single   | 2016/8/4 上午 11:17:17 | Good    | Not-specific | Not Limited | S_OK   | True   |
| PLC1.Application.PLC_PRG.TestArray[4]       | 0               | Single   | 2016/8/4 上午 11:17:17 | Good    | Not-specific | Not Limited | S_OK   | True   |
| 🙇 PLC1.Application.PLC_PRG.TestArray[5]     | 0               | Single   | 2016/8/4 上午 11:17:17 | Good    | Not-specific | Not Limited | S_OK   | True   |
| 🔁 PLC1.Application.PLC_PRG.TestArray[6]     | 0               | Single   | 2016/8/4 上午 11:17:17 | Good    | Not-specific | Not Limited | S_OK   | True   |
| Z PLC1.Application.PLC_PRG.TestArray[7]     | 0               | Single   | 2016/8/4 上午 11:17:17 | Good    | Not-specific | Not Limited | S_OK   | True   |
| 🛛 🗱 PLC1.Application.PLC_PRG.TestArray[8]   | 0               | Single   | 2016/8/4 上午 11:17:17 | Good    | Not-specific | Not Limited | S_OK   | True   |
| 💯 PLC1.Application.PLC_PRG.TestArray[9]     | 0               | Single   | 2016/8/4 上午 11:17:17 | Good    | Not-specific | Not Limited | S_OK   | True   |
| 🛛 💯 PLC1.Application.PLC_PRG.TestArray[10]  | 8.915           | Single   | 2016/8/4 上午 11:18:21 | Good    | Not-specific | Not Limited | S_OK   | True   |